## TEXAS A&M UNIVERSITY DIGITAL LEARNING ENVIRONMENT

## **MERGING COURSE** SECTIONS IN ORCA

Instructors can merge course sections using ORCA to create the merged course that will appear in Canvas.

Course Instructors of Record can use ORCA to merge sections by the deadline identified on the <u>Course</u> <u>Availability in Canvas table</u>. Once the deadline has passed course merge requests must be sent to the <u>LMS support</u> Courses will not be merged past the absolute course merge end date due to the possible loss of student interactions. To merge a course:

- 1. Log in to **ORCA** with your TAMU NetID and Password.
- 2. Click Semester Courses.
- 3. Click **Request Combined Course**. A list of your current semester courses will appear under Course Request.

| Online Request Course<br>Administration | Home            | Semester Cou | rses Auxiliary Courses |                      | Communities   | Admin                    | dadaniel |  |
|-----------------------------------------|-----------------|--------------|------------------------|----------------------|---------------|--------------------------|----------|--|
|                                         | emester Courses | Requ         | est Combined Course    | Request Duplicate Co | ourse Enrollr | nents Incomplete Section |          |  |

- 4. Select the checkbox for all the sections to create the merged course then select **Next**.
  - a. Courses can be selected for the same Subject and Course Number or across Subjects if needed.

| <ul> <li>Course Request</li> <li>Select the sections to add for a combined course.</li> <li>Sections that appear with the X in the select box and grayed out are already part of an existing merged course and are disabled.</li> </ul> |  |             |   |       |   |         |   |           |   |            |   |                    |
|----------------------------------------------------------------------------------------------------|--|-------------|---|-------|---|---------|---|-----------|---|------------|---|--------------------|
|                                                                                                    |  | Term        | Ŧ | CRN   | Ŧ | Subject | Ŧ | Course No | Ŧ | Section No | Ŧ | Title 👳            |
|                                                                                                    |  | Spring 2022 |   | 10004 |   | ACCT    |   | 229       |   | 501        |   | INTRO ACCOUNTING   |
|                                                                                                    |  | Spring 2022 |   | 10005 |   | ACCT    |   | 229       |   | 502        |   | INTRO ACCOUNTING   |
|                                                                                                    |  | Spring 2022 |   | 10006 |   | ACCT    |   | 229       |   | 503        |   | INTRO ACCOUNTING   |
|                                                                                                    |  | Spring 2022 |   | 12012 |   | SOCI    |   | 205       |   | 502        |   | INTRO TO SOCIOLOGY |

## FOR ADDITIONAL ASSISTANCE VISIT TX.AG/TRAININGSUPPORT

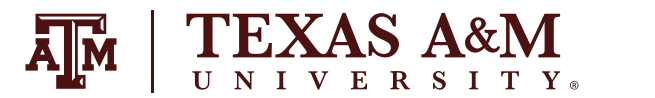

## 5. On the **Request Confirmation** page, the selected sections will appear.

- a. The **Title** field will fill in with the title of the first course selected by default. Change the title to the title of the newly created merged course.
- **b.** Note: The merged course may appear right away but may not have the course template applied. Wait a few minutes, refresh the course, and it will appear.

Title: 22 SPRING ACCT 229 501: INTRO ACCOUNTING

6. Click **Submit** in the bottom right corner.

To view your Combined Courses in ORCA, select **Semester Courses**, then **View Semester Courses**.